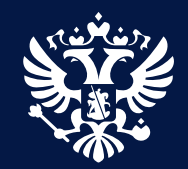

# Подключение к СМЭВ4 поставщика и потребителя данных Основные этапы

МИНЦИФРЫ РОССИИ / ФГАУ НИИ «ВОСХОД»

Иван Алексеев, заместитель руководителя департамента

18 августа 2022

## Предварительные условия подключения к СМЭВ4

### Технические требования

| ¢ | 6 | 2 |
|---|---|---|
| Ç |   | Þ |

Наличие защищенного канала и сетевой связанности до СМЭВ

| 1 |   |   |          |
|---|---|---|----------|
| 2 |   |   |          |
|   |   | - | <u> </u> |
| 1 | ٠ | ٠ | •        |
|   |   |   |          |
|   |   |   |          |

Наличие необходимого ИТ-ландшафта для инсталляции ПО «Агента ПОДД» и «Витрины данных»

### Функциональные требования

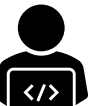

ОИВ является участником взаимодействия СМЭВ

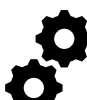

Информационная система ОИВ зарегистрирована в ТСМЭВ и СМЭВ

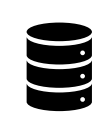

Наличие средств защиты информации, в т.ч. наличие КриптоПро CSP 5.0 и КриптоПро JCP 2.0, КЭП

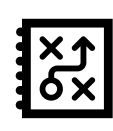

ОИВ как обладатель государственных данных определил состав данных для вывода на витрину данных в СМЭВ4

# Поставщик данных в СМЭВ4

# Этап 1. Зарегистрироваться в ФГИС ЕИП НСУД и ЛК УВ

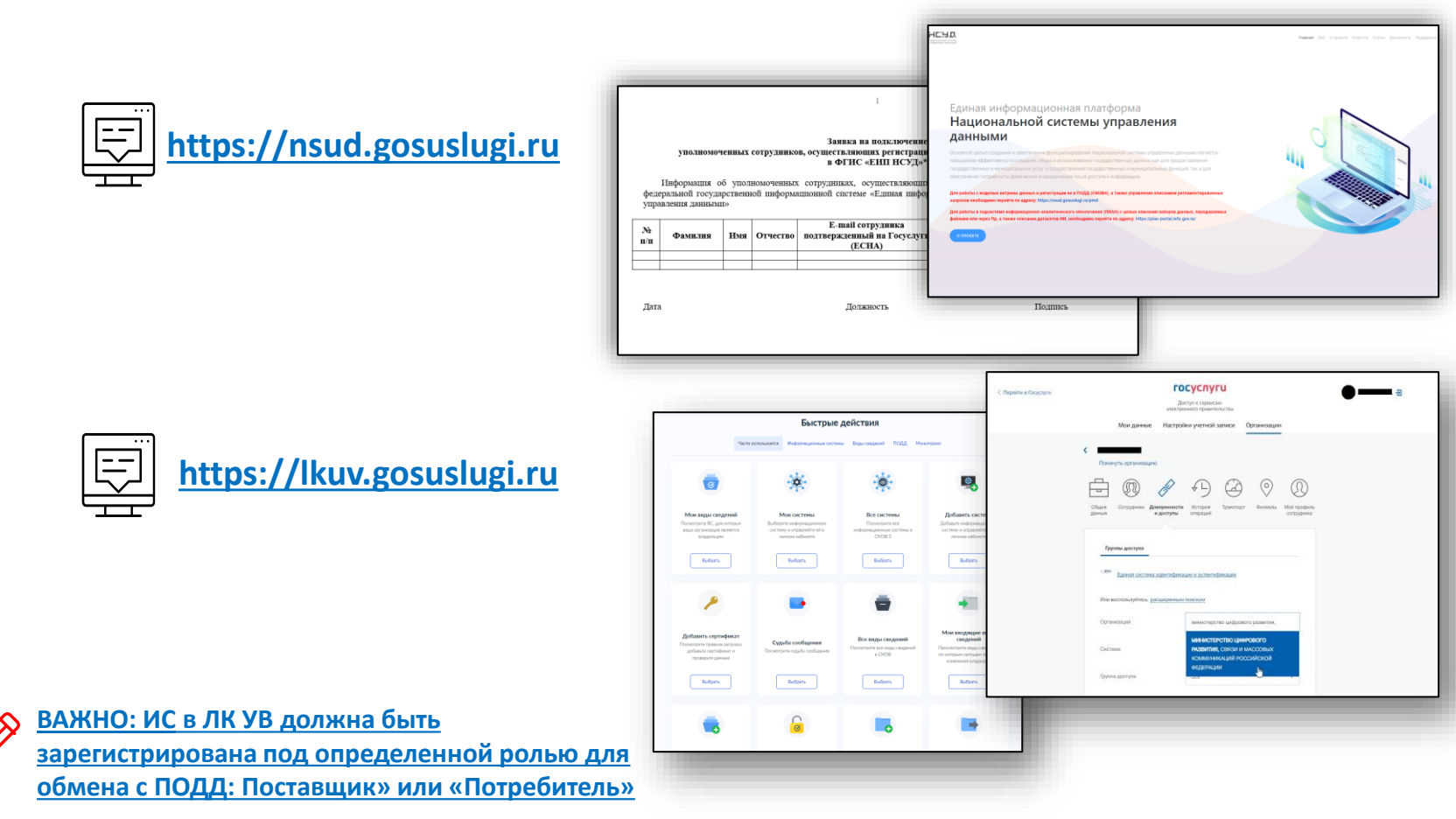

# Этап 2. Заключить лицензионный договор с Минцифры России и получить ПО «Витрина данных»

ЛИЦЕНЗИОННЫЙ ДОГОВОР №

202 г.

« »

г. Москва

Министерство цифрового развития, связи и массовых коммуникаций Российской Федерации, от имени Российской Федерации, именуемое в дальнейшем «Лицензиар», в лице заместителя Министра цифрового развития, и массовых коммуникаций Российской Федерации связи Качанова Олега Юрьевича, действующего на основании доверенности от 17.11.2021 № 145, с одной стороны, и , именуемое(ая) в дальнейшем «Лицензиат», в лице \_\_\_\_\_, действующего(ей) на основании (указывается наименование и реквизиты документа, на основании которого лицо осуществляет свои полномочия) , с другой стороны, совместно именуемые в дальнейшем «Стороны», а по отдельности -«Сторона», заключили настоящий лицензионный договор (далее - Договор) о нижеследующем:

#### 1. Предмет Договора

1.1. Лицензиар предоставляет Лицензиату на условиях простой (ненсключительной) лицензии (далее – Лицензия) право использования результатов интеллектуальной деятельности – программ для электронных вычислительных машин (далее – ПО):

 типовое тиражируемое программное обеспечение «Витрина данных», включая исходный код, исполняемый код и техническую документацию (далее – ПО Витрина данных);

 программное обеспечение Агент подсистемы обеспечения доступа к данным единой системы межведомственного электронного взаимодействия (далее – СМЭВ), включая исполняемый код и пользовательскую документацию (далее – ПО Агент ПОДД).

1.2. Право использования ПО предоставляется Лицензиату в установленных Договором пределах в целях применения в деятельности (указывается наименование ведомства, которому передаются права на использование ПО) в соответствии с его назначением, определенным в пункте 1.3 Договора.  ✓ скачать типовую форму договора с сайта ФГИС «ЕИП НСУД»

### https://nsud.gosuslugi.ru/ifp/portals/documents

- ✓ подписать РЦТ на уровне ФОИВ или 1 ЛД РРЦТ на уровне субъекта
- 🗸 направить в Минцифры России
- 🗸 получить дистрибутивы и документацию к ПО

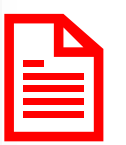

ВАЖНО: Отдельное соглашение по информационнотехническому сопровождению процессов разворачивания и настройки ПО

## Этап 3. Сформировать модель данных

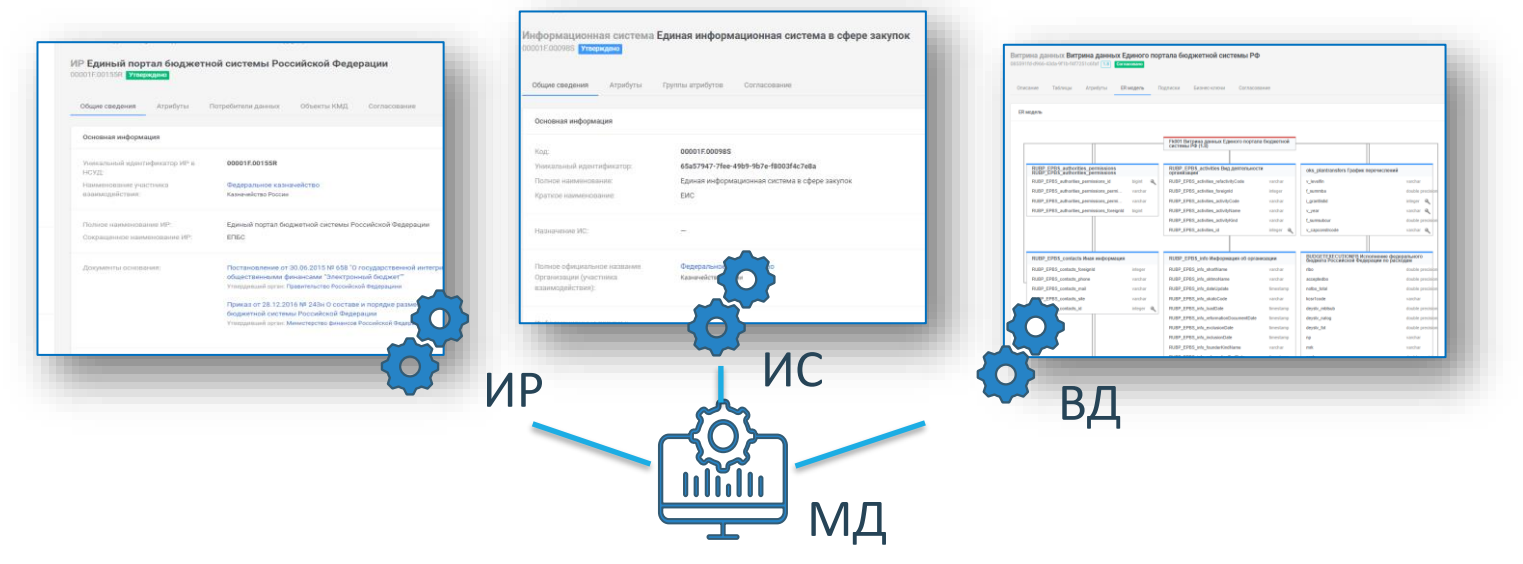

#### SQL ВЫРАЖЕНИЕ

РЕГЛАМЕНТИРОВАННЫЙ ЗАПРОС

ШАБЛОНЫ ВИТРИН ДАННЫХ

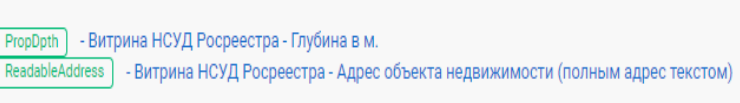

PropDpth

SELECT egrn.1.5.PropertyInfo.ReadableAddress FROM egrn.1.5.PropertyInfo WHERE egrn.1.5.PropertyInfo.ReadableAddress = ?

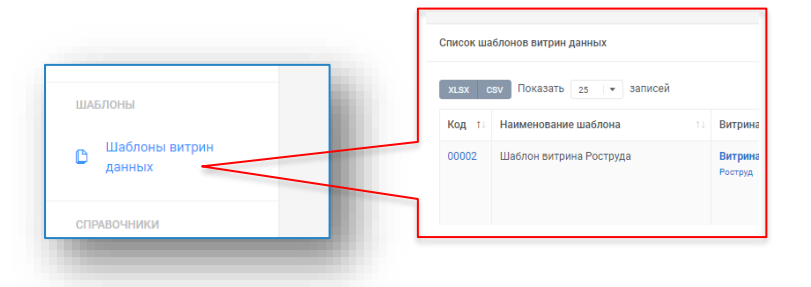

# Этап 4. Развернуть на инфраструктуре ведомства ПО «Витрина данных»

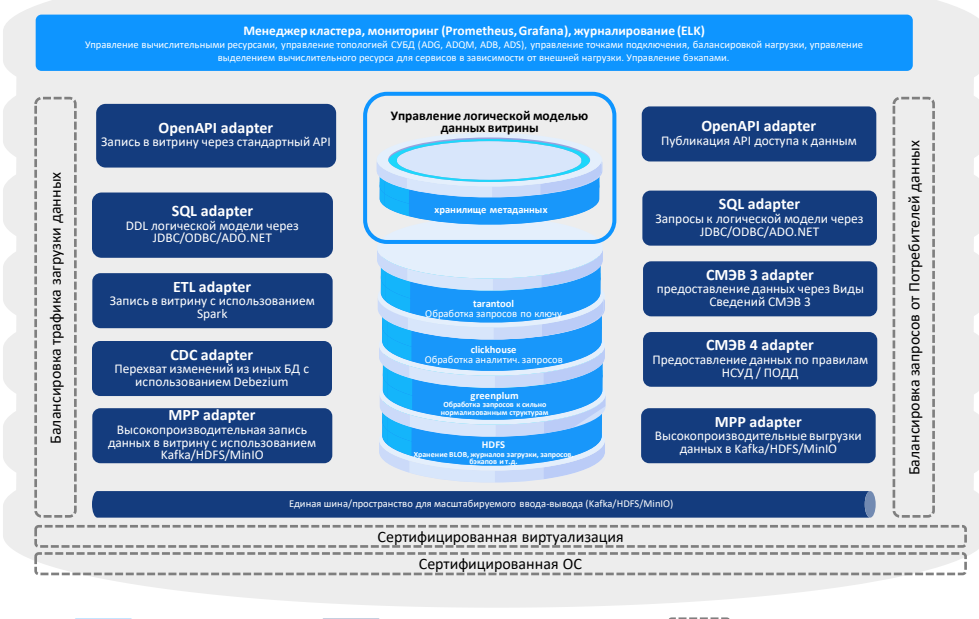

### <u>Ограничения витрины «Лайт»</u>

- Не более 100 Гб полезных данных на витрину
- Отсутствие JOIN-ов данных на витрине
- Одна виртуальная машина (не реализовывается высокая доступность)
- Агент ПОДД настраивается отдельно
- Нет возможности подключения ETL данные загружаются уже в готовом виде
- Из коробки отсутствуют (можно доставить вручную):
  - BLOB-адаптер
  - СМЭВ3-адаптер
  - Адаптер печатных форм

Ядровые компоненть

Интерфейсы взаимодействия с Витриной

Инфраструктурные компоненты

# Этап 5. Направить модель данных витрины и регламентированный запрос в СМЭВ4

- Направить в ТПОДД или ПОДД МД витрины и РЗ
- ≻ Статус ПОДД
- Ошибки можно посмотреть в составе ответа XML

ВАЖНО: Модель витрины данных в составе запроса XML должна соответствовать структуре физической витрины данных

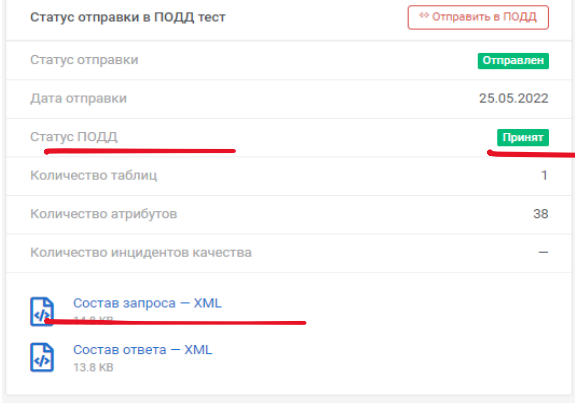

| Статус отправки в ПОДД          |                     |  |  |
|---------------------------------|---------------------|--|--|
| Статус отправки                 | Отправлен           |  |  |
| Дата отправки                   | 02.08.2022          |  |  |
| Статус ПОДД                     | С Ожидает обработки |  |  |
| Количество таблиц               | 1                   |  |  |
| Количество атрибутов            | 19                  |  |  |
| Количество инцидентов качества  | -                   |  |  |
| Состав запроса — ХМL<br>11.4 КВ |                     |  |  |
| Coctab otbeta - XML<br>5.3 KB   |                     |  |  |

# Этап 6. Добавить связи ИС и Витрины в ЛК УВ, критерии доступа к РЗ

| •                                                                            |                                                                                  | Александр С. 🕖 🛩 |        | лкув<br>< Нама                                                                                                    | Аленсанда С. 🕖 🛩 |
|------------------------------------------------------------------------------|----------------------------------------------------------------------------------|------------------|--------|----------------------------------------------------------------------------------------------------|------------------|
| Добавить связь витриены<br>ПОДД<br>Добавите саки ветриены ПОДД<br>с ИС ИС ИС | рины Кназад<br>подд.с. Добавление связи витрины ПОДД Продуктивная среда          |                  |        | русскиете сала в пределятеля годо, тродотлиние салар                                                                                                    |                  |
| Bufgars                                                                      | Выберите витрину                                                                 |                  | СВЯЗЬ  | NC2002 (ACC) (ACC) |                  |
| -                                                                            | сивда >                                                                          |                  |        | NC3MC MUDIT eHC. >                                                                                                    |                  |
|                                                                              | nop<br>PFR >                                                                     |                  |        | ыероза<br>нс.лис.енбойс.енс.                                                                                                    |                  |
|                                                                              |                                                                                  |                  |        | ые меректерие и колоние и колоние и коло                                                                                                    |                  |
|                                                                              | Личный кабинат участника взаимодействия<br>материализация и россиния<br>Россиния |                  |        | Потный набинет участика вазледарйствот 🖉 Россинан<br>Тотов                                                                                                    |                  |
| 2<br>Добавить критерий<br>роготива напоски                                   | < Назад<br>Добавить критерий доступа к запросу ПОДД                              |                  | 3 типа | Критерий доступа по ОГРН<br>огри<br>1147745792988                                                                                                    |                  |
| подд<br>Добавьте критерий доступа к<br>запросу ПОДД                          | Выберите тип критерия доступа                                                    |                  |        |                                                                                                    |                  |
| Выбрать                                                                      | Доступ по ОГРН                                                                   | >                |        | Критерий доступа по системе Владелиц 1047702026701 / Миниоикавъ России Х Q                                                                                                    |                  |
|                                                                              | Доступ по мнемонике информационной системы                                       | >                |        | Млемоника системы<br>dod (U129435) × ч                                                                                                    |                  |
|                                                                              | Доступ по категории участника взаимодействия                                     | >                | LO.    | Критерий доступа категории участника<br>взаимодействия                                                                                                    |                  |
|                                                                              |                                                                                  |                  |        | Категория участника взаимодействия<br>Мец Х У                                                                                                    |                  |

# Этап 7. Развернуть и настроить ПО «Агент ПОДД»

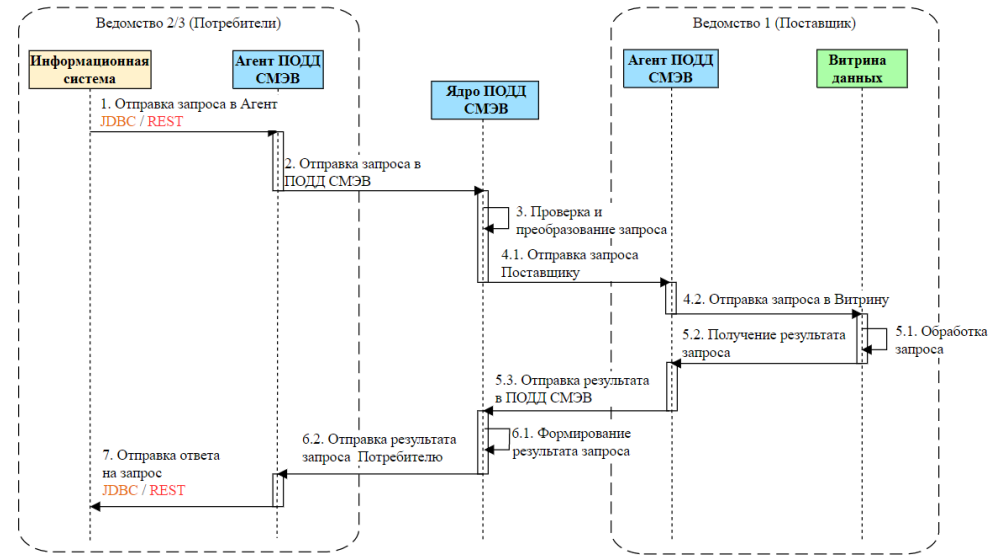

- Дистрибутив доступен на техпортале СМЭВЗ <u>https://smev3.gosuslugi.ru/portal</u> и в ЛК УВ
- Быстрый старта в ЛК УВ позволяет за 5 мин развернуть Агента в среде разработки, тестовой и продуктивной средах СМЭВ
- Процесс разворачивания Агента ПОДД описан в Руководстве администратора Агента ПОДД, находится в составе пакета с дистрибутивом ПО

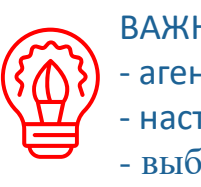

### ВАЖНО для ПОТРЕБИТЕЛЯ:

- агент развернут в продсреде потребителя
- настройка JDBC-драйвера в ИС потребителя
- выбор соответствующей роли в ЛК УВ

# Этап 8. Подключить витрину данных к СМЭВ4

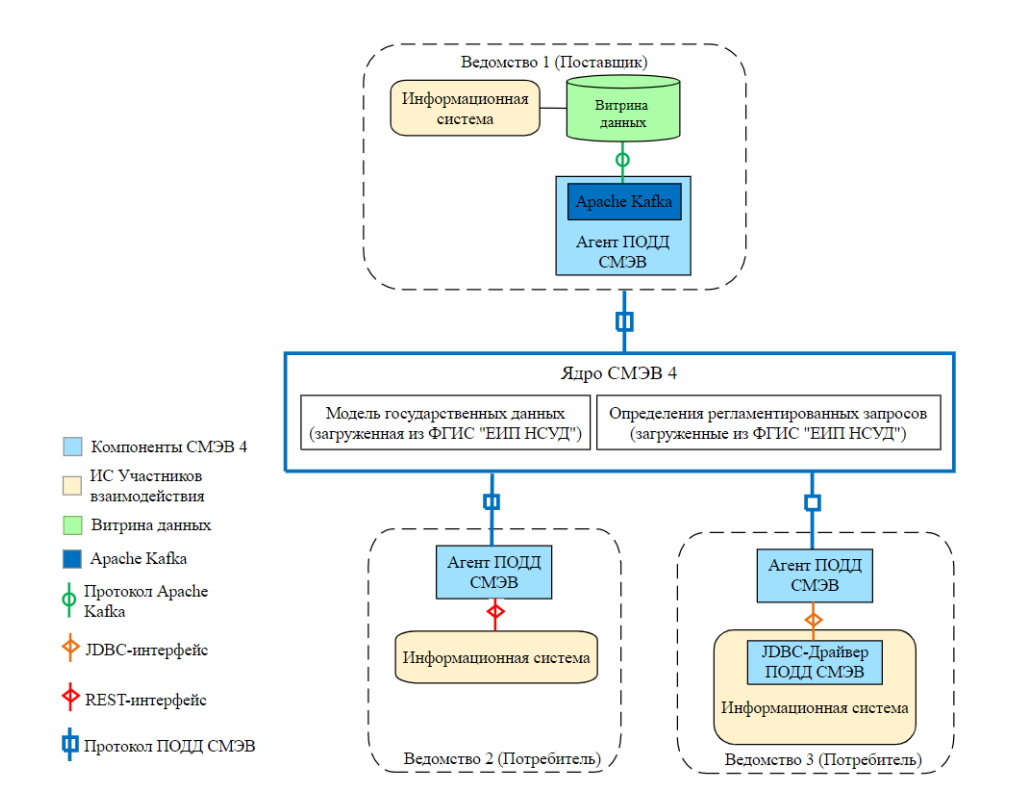

- ✓ шаги по порядку подключения к СМЭВ 4 после разворачивания ПО Витрины и ПО Агента ПОДД описан в «Регламенте подключения к СМЭВ 4» <u>https://smev3.gosuslugi.ru/portal</u>
- подключение Витрины и Агента ПОДД описаны в «Руководстве по установке» и «Руководстве администратора»
- проведение интеграционного тестирования доступности данных на витрине, шаги по отправке модели данных в ПОДД рекомендовано сначала проводить в тестовой среде

## Этап 9. Протестировать доступность данных на витрине

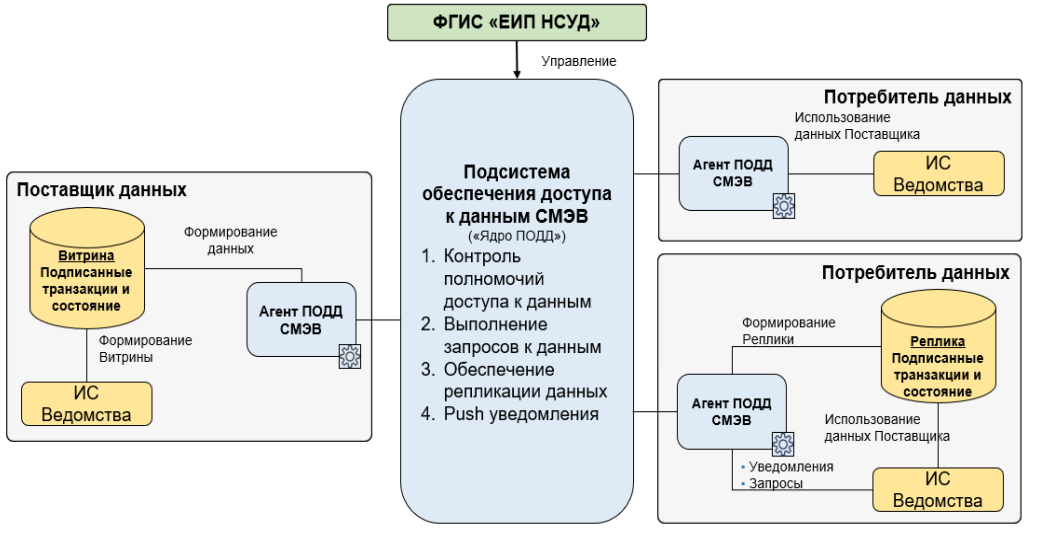

- Тестирование самостоятельное в ТПОДД
- Требуется настроить в ЛК УВ критерии доступа к РЗ для самого себя
- Выполнить запрос через JDBC
- Получение результата запроса можно увидеть с помощью, например, DBeaver

ПОДД СМЭВ НСУД Ведомства

# Потребитель данных в СМЭВ4

# Формула успеха потребителя данных СМЭВ4

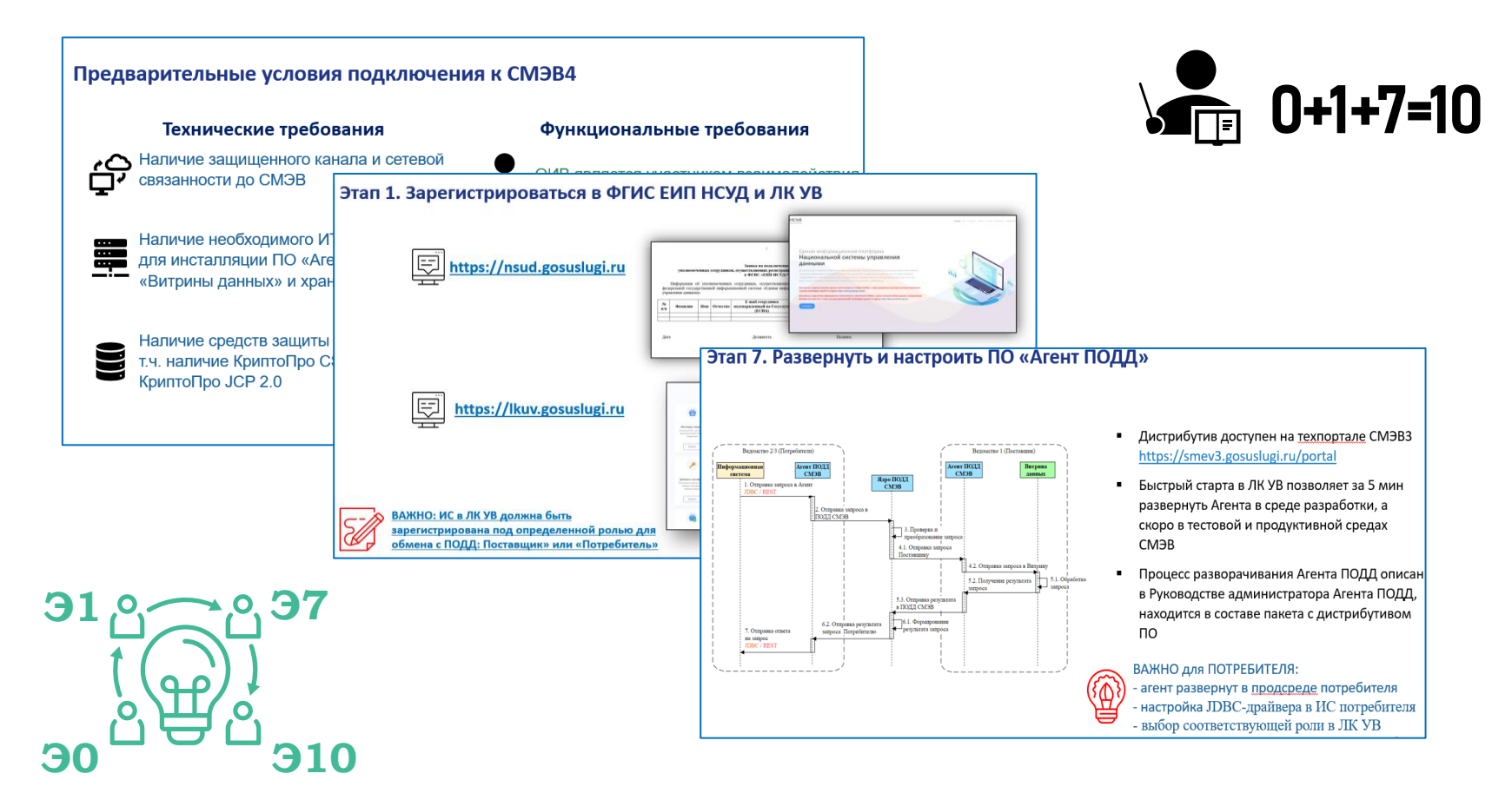

# Этап 10. Получить доступ к данным на Витрине

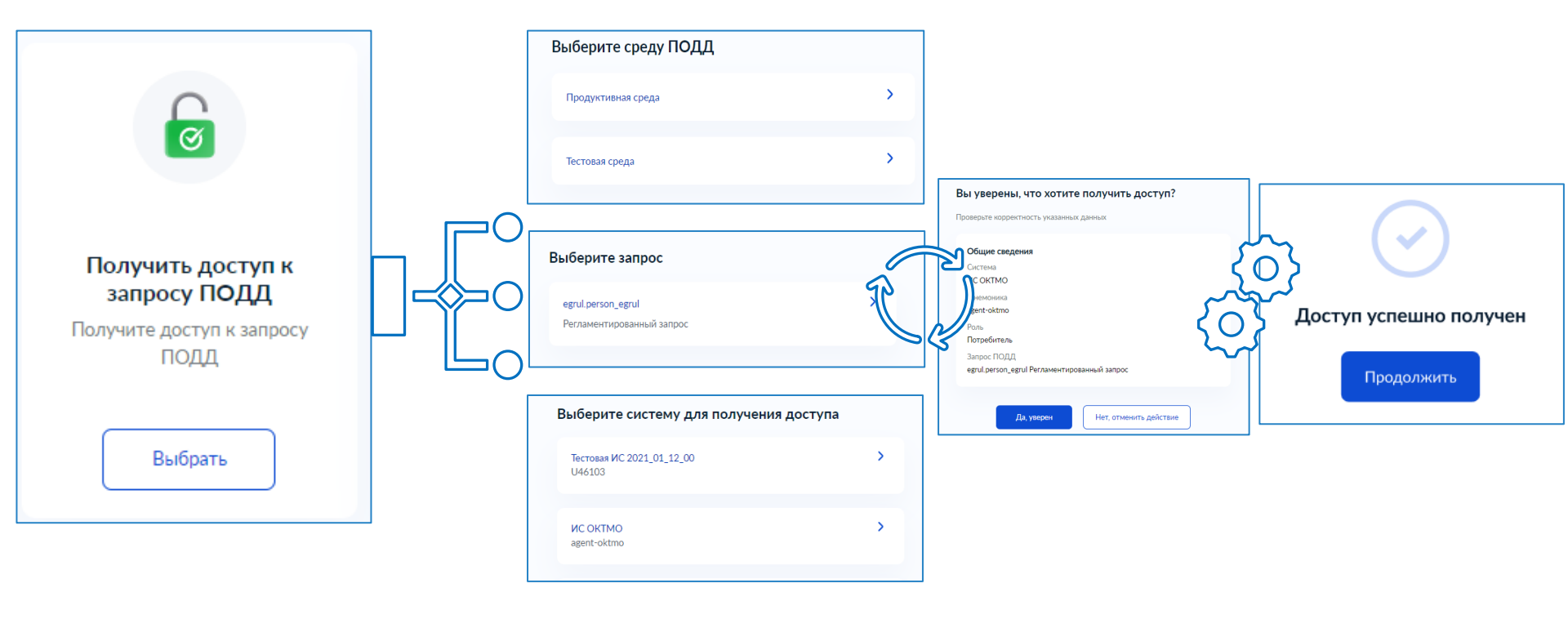

# Полезные ссылки

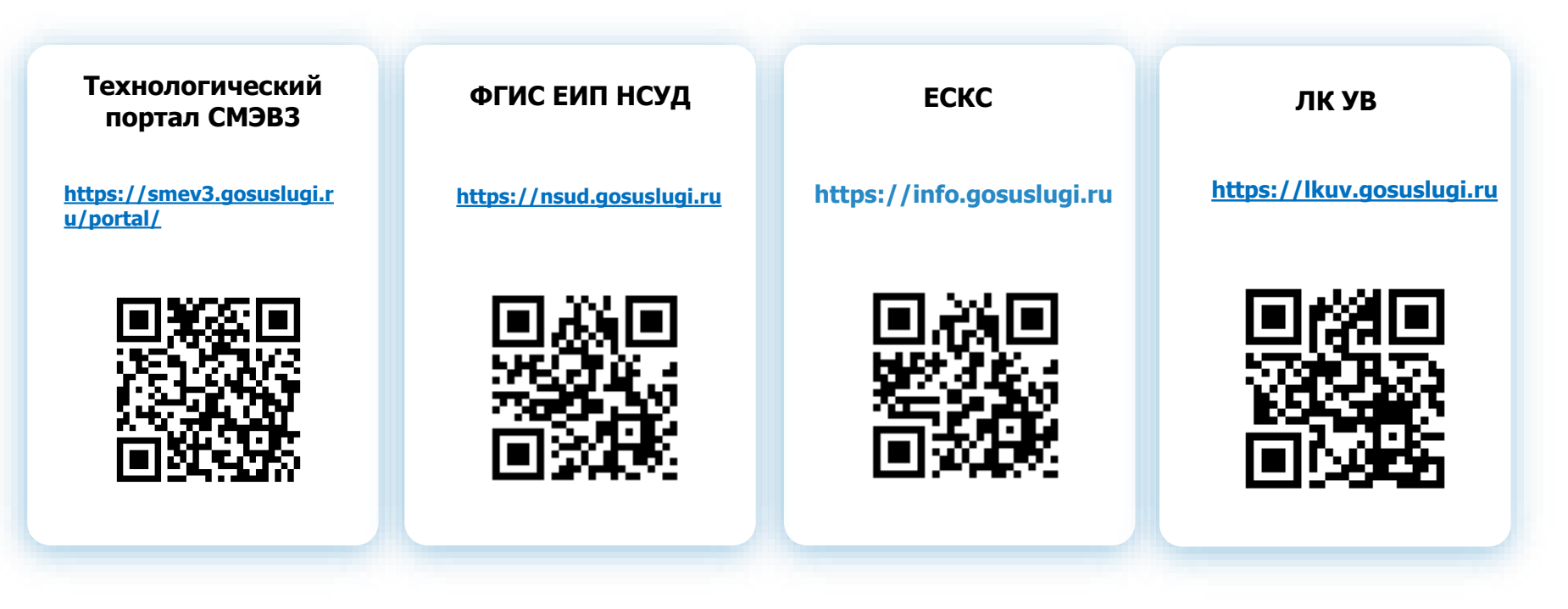

Телеграм-канал «Новости СМЭВ+» <u>https://t.me/smev\_news</u>

# Спасибо за внимание!

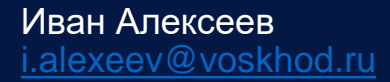